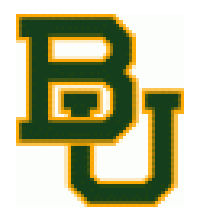

### High Performance Computing Systems

Brandi Greer Baylor University Statistics Department

September 2009

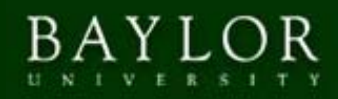

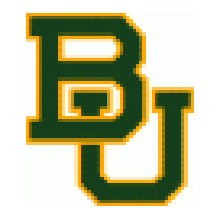

#### What is Fozzie?

- Fozzie is one of the four high performance computing systems maintained by the Academic and Research Computer Services (ARCS) group at Baylor University.
- There are 32 computing nodes available on Fozzie used to run programs in batch mode.
- Processing capabilities on each node are comparable (a little faster) to computing times for the computers currently in the lab.

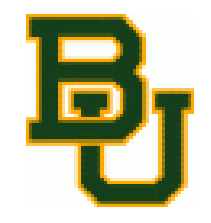

### How will it help you?

- Continuous computing power without having to worry about computer reboots or class schedules
- Ability to queue as many jobs as you like that will be processed in a first come first serve order
- E-mail notification of job completion
- Access from anywhere
- Results compiled in one central location

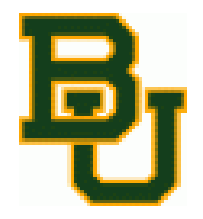

#### What's the catch?

- No WinBUGS capabilities
- Limited to using 3 nodes per individual (maybe)
- System is shared with entire university so there may be times of high traffic and limited availability

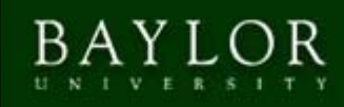

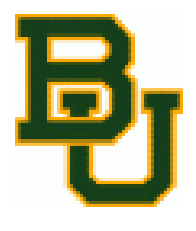

# Getting Started - Mac

#### • Open Terminal

| Spotlight                  | terminal                                                      |
|----------------------------|---------------------------------------------------------------|
|                            | Show All                                                      |
| Top Hit                    | 🔚 Terminal                                                    |
| Definition<br>Applications | Name: Terminal forming, or s<br>Path: /Applications/Utilities |

- In Terminal Type: ssh -I UserName fozzie.baylor.edu
  - where UserName is your Fozzie ID name and –I is a lower case L

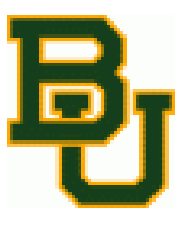

### **Getting Started - Mac**

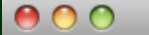

rameyj@rush:~ - ssh - 87×27

Last login: Wed Jun 3 17:13:04 on console john-rameys-macbook-pro:~ johnramey\$ ssh -l rameyj rush.baylor.edu rameyj@rush.baylor.edu's password: Last login: Thu Mar 26 10:33:02 2009 from 129.62.83.186

> Baylor University Academic and Research Computing Services

> > (For Authorized Use Only)

For information about ARCS and HPC resources, please visit http://www.baylor.edu/lib/factech/arcs.

To compile fortran programs on Rush, use the ifort command. See "man ifort" for more information. To compile C or C++ programs, use the icc, cc or c++ commands. See "man icc" or "man gcc" for more information.

For more information please contact Mike Hutcheson at Mike\_Hutcheson@baylor.edu.

[rameyj@rush ~]\$

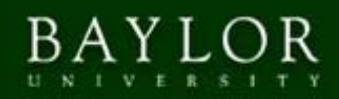

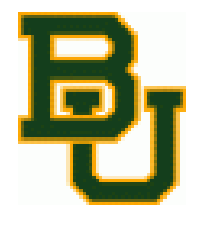

### Getting Started - Windows

- Download Putty and PSCP
  - <u>http://www.chiark.greenend.org.uk/~sgta</u> <u>tham/putty/download.html</u>
  - <u>www.freshmeat.com</u>

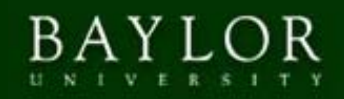

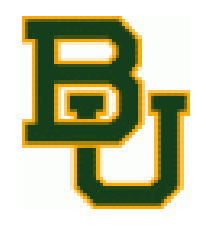

### Setting up Fozzie on Putty

| Rutty Configura         | ation |                                                            |
|-------------------------|-------|------------------------------------------------------------|
| Category:               |       |                                                            |
| □ Session               |       | Basic options for your PuTTY session                       |
|                         |       | Specify the destination you want to connect to             |
| Keyboard                |       | Host Name (or IP address) Port                             |
| Bell                    |       | rush.baylor.edu 22                                         |
| Features                |       | Connection type:<br>○ Raw ○ Telnet ○ Rlogin ④ SSH ○ Serial |
| Appearance<br>Behaviour |       | Load, save or delete a stored session                      |
| - Translation           | ≡     | Saved Sessions                                             |
| Colours                 |       | Defer & Cettinger                                          |
| □ Connection            |       | Load                                                       |
| Data                    |       | Save                                                       |
| Telnet                  |       | Delete                                                     |
| Rlogin                  |       |                                                            |
| ⊜ SSH                   |       |                                                            |
| - Kex                   |       | Close window on exit:                                      |
| TTY                     |       | Always Never Only on clean exit                            |
| -X11                    | ~     |                                                            |
| About                   |       | Open Cancel                                                |

- You will need a username and password to log on.
- Open Putty
- Host Name: Fozzie.baylor.edu
- Connection type: SSH

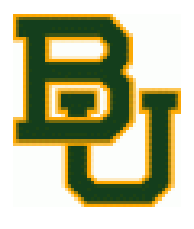

### Setting up Fozzie on Putty

#### • Enable X11 forwarding

• On left side of screen click on SSH, then X11, check "Enable X11 Forwarding"

| 🕵 PuTTY Configuratio                                                                                                    | n 🔀                                                                                                    |
|----------------------------------------------------------------------------------------------------|----------------------------------------------------------------------------------------------------|
| Category:                                                                                                    |                                                                                                    |
| Keyboard     Generation     Generation     Gen | Options controlling SSH X11 forwarding          X11 forwarding         Image: Control in the second second s |
| About                                                                                                    | Open Cancel                                                                                                    |

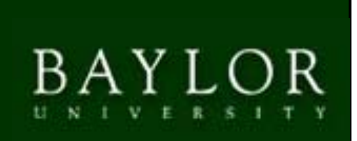

### R Programs

- Other than composing your program to run in batch mode, there is no special programming required for submitting jobs to R.
- Simply make sure you have things organized and set up as planned.
- Save files using either
  - write.table(width, file="width\_test.txt", sep=" ",row.names=FALSE, col.names=FALSE)
    - This saves only the matrix "width" to "width\_test.txt"
    - Use options to format
  - save(list = ls(all=TRUE), file = "widths.RData")
    - This saves all of the assigned data values in an Rdata file, which can be loaded as a workspace in R.

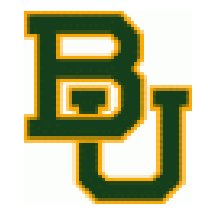

### **R** Programs

- Shell files
  - Every file you submit will need a ".sh" shell file to run on Fozzie.
  - You can copy the text below into notepad and then save as a ".sh" file rather than a ".txt" file

```
#!/bin/bash
#PBS -S /bin/bash
#
# If this file is "run_r.sh", submit with "qsub run_r.sh"
#
echo "Starting R at `date`"
# Let example.r be a file of R commands.
# Run R with this command file:
R --save <~/example/Cl_for_mean_ex.txt> ~/example/int.out
echo "R run completed at `date`"
```

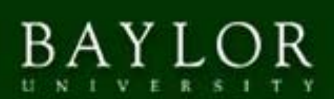

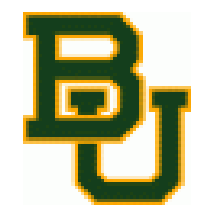

### R Programs

- The shell code assumes you are in your home drive on Fozzie and want to execute the file "CI\_for\_mean\_ex.txt" that is in the folder "example".
- Then want the data to save to a file int.out in the same folder.
  - Note: In R, if you use the command "write.table" in your code, these files will be written to your home directory in Fozzie as they are completed. So the int.out file is irrelevant, but necessary.

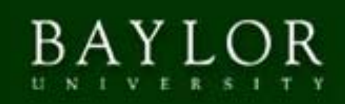

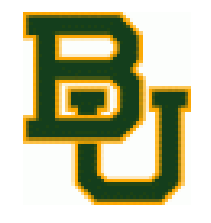

#### Matlab Programs

- Be sure Matlab files end in "quit;"
- You can use the program to call other functions in separate files as long as these separate functions are in the same folder in your Fozzie account.

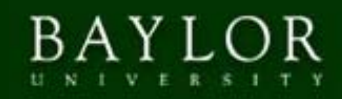

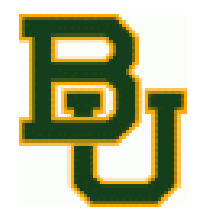

#### Matlab Programs

• Shell File

#!/bin/bash #PBS -S /bin/bash # If this file is "run\_matlab.sh", submit with "qsub run\_matlab.sh" echo "Changing to directory from which PBS script was submitted." cd \$PBS O WORKDIR echo "Current working directory is now: " `pwd` echo "Starting MATLAB at `date`" # Let myProgram.m be a file of Matlab commands. # Be sure to include a "quit;" as the last line of the file. # Run MATLAB with this command file: /usr/local/bin/matlab -nodisplay -nodesktop -nojvm -nosplash < example.m > ex.out echo "MATLAB run completed at `date`"

BAYLOR

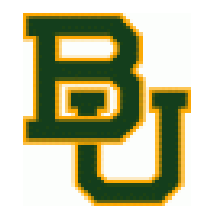

#### Matlab Programs

• The shell file assumes that you want to run the Matlab program "example.m" from your current Fozzie directory and want the results to be put in "ex.out" in the same directory.

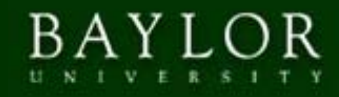

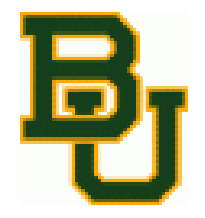

- Download & install FileZilla
  - <u>http://filezilla-project.org/</u>
- Log on to your Fozzie account
  - Host: fozzie.baylor.edu
  - Username & Password : use your assigned userID and your created password
  - Port: 22 (for SFTP)

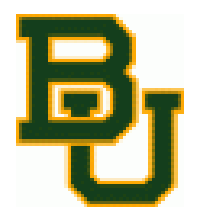

| Host:       Username:       Password:       Port:       Quickconnect         Local site:       randi_greer\Desktop\Computational\Computational\Computational\       Remote site:       Image: Computational Computational                                                                                                    | 1                                                  |                                           |                                                                                   | ~ ~ 100                                                             | 1000                     | 00          |         | 10 10         |               | 2         |        |
|----------------------------------------------------------------------------------------------------|----------------------------------------------------|-------------------------------------------|-----------------------------------------------------------------------------------|---------------------------------------------------------------------|--------------------------|-------------|---------|---------------|---------------|-----------|--------|
| Local site:       randi_greer\Desktop\Computational\Computational\       Remote site:         archives       Image: State and State and State                                                                                | Host:                                              |                                           | Username:                                                                         |                                                                     | Pas                      | sword:      |         | Port:         |               | Quickconn | ect    |
| Filename /     Filesize     Filesize     Fil                                                                                                    | Local site                                         | randi greeriDe                            | sktop) Computa                                                                    | tional) Computatio                                                  |                          | Remote site | 1       |               |               |           |        |
| Filename     /     Filesize     Filetype     Lat       Filename     /     Filesize     Filetype     Last modifie       Firm DY     File Folder     9/8       Other peoples stuff     File Folder     9/8       Image: Constraint of the folder     9/8                                                                                                    |                                                    |                                           | archives Bayes stuff bin blog                                                     | from John                                                           |                          |             |         |               |               |           |        |
| In the peoples stuff File Folder 9/8      Souther peoples stuff File Folder 9/8      Souther peoples stuff File Folder 9/8      Souther peoples stuff File Folder 9/8      Souther peoples stuff File Folder 9/8      Souther people stuff File Folder 9/8      Souther people stuff |                                                    |                                           | Cjaslatex<br>Computatio                                                           | nal<br>ational                                                      | ~                        |             |         |               |               |           |        |
|                                                                                                    | Filename                                           |                                           | Ciaslatex<br>Computatio<br>⊕ Comput<br>Filesize   F                               | nal<br>:ational<br>Filetype                                         | ✓<br>  La:▲              | Filename .  | / Fil   | esize Filetyp | )e            | Last mo   | dified |
| 39 files and 2 directories. Total size: 8,293,173 bytes Empty directory.                                                                                                    | Filename<br><br>from D<br>other<br>(               | y<br>peoples stuff                        | Cjaslatex<br>Computatio<br>⊕ Comput<br>Filesize   F<br>F                          | nal<br>tational<br>Filetype<br>ile Folder<br>ile Folder             | ✓<br>La:▲<br>9/8<br>9/8✓ | Filename    | /   Fil | esize Filetyp | )e            | Last mo   | dified |
| Server/Local file Direction Remote file Size Priority Status                                                                                                    | Filename<br><br>from D<br><br>other<br>39 files an | γ<br>peoples stuff<br>d 2 directories. To | cjaslatex<br>Computatio<br>⊕ Comput<br>Filesize   f<br>F<br>F<br>tal size: 8,293, | nal<br>iational<br>iletype<br>ile Folder<br>ile Folder<br>173 bytes | ♥<br>La:▲<br>9/8<br>9/8♥ | Filename .  | ry.     | esize Filetyp | ie<br>Nu caru | Last mo   | dified |

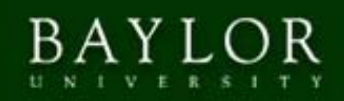

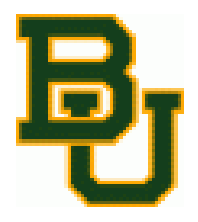

| File Edit View Transfer Server Bookmarks Help New version available!                                                                                                    |        |
|----------------------------------------------------------------------------------------------------|--------|
| M • T • • • • • • • • • • • • • • • • •                                                                                                    |        |
| Host: sftp://rush.baylor.et Username: greerb Password: •••••• Port: Quickconnect 💌                                                                                                    |        |
| Response:       rmdir /home/greerb/example: OK         Status:       Retrieving directory listing         Command:       cd "/home/greerb"         Response:       New directory is: "/home/greerb"         Command:       Is         Status:       Listing directory /home/greerb         Status:       Directory /home/greerb                                                                                                    | ▲<br>▼ |
| Local site: \ Remote site: /home/greerb                                                                                                    | ~      |
| Image: Sector procession       Image: Sector procession         Image: Sector procession       Image: Sector procession         Image: Sector procession |        |
| Filename / 🔰 Filesize Filetype 🛛 Last modifi 🔼 Filename / 🛛 Filesize Filetype 🗌 Last modified                                                                                                    | Pe     |
| C:     Local Disk       D:     CD Drive       Image: CD Drive     Image: CD Drive                                                                                                    | drv    |
| Removable Disk Minimum File Folder 10/8/2008                                                                                                    | drv 🎽  |
| 8 directories 12 files and 3 directories. Total size: 1,061,517 bytes                                                                                                    |        |
| Server/Local file Direction Remote file Size Priority Status                                                                                                    |        |
| Queued files Eailed transfers (2) Successful transfers (3)                                                                                                    |        |
|                                                                                                    |        |
| Queue: empty                                                                                                    | ••     |

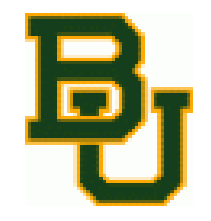

- Find the file or folder you wish to upload to Fozzie on the computer in the "Local Site" area of the FileZilla screen
- Drag and drop into the desired folder on your Fozzie account.

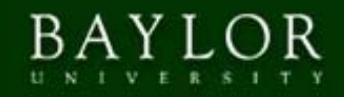

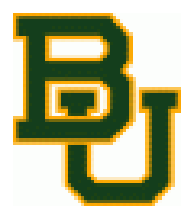

#### Submitting a Job to Fozzie

| login as: greer                                                                                                    | b                                                                                                    |                                                                                                    |                                                                                             |                                                                  |
|----------------------------------------------------------------------------------------------------|----------------------------------------------------------------------------------------------------|----------------------------------------------------------------------------------------------------|---------------------------------------------------------------------------------------------|------------------------------------------------------------------|
| greerb@rush.bay                                                                                                    | lor.edu's password:                                                                                                    |                                                                                                    |                                                                                             |                                                                  |
| Last login: Tue                                                                                                    | Jun 2 12:36:06 200                                                                                                    | 9 from cpe-72-1                                                                                                    | 91-222-245.h                                                                                | ot.res.rr.com                                                    |
|                                                                                                    |                                                                                                    |                                                                                                    |                                                                                             |                                                                  |
|                                                                                                    |                                                                                                    |                                                                                                    |                                                                                             |                                                                  |
|                                                                                                    |                                                                                                    |                                                                                                    |                                                                                             |                                                                  |
|                                                                                                    | Bayl                                                                                                    | or University                                                                                                    |                                                                                             |                                                                  |
|                                                                                                    | Academic and Res                                                                                                    | earch Computing                                                                                                    | Services                                                                                    |                                                                  |
|                                                                                                    |                                                                                                    |                                                                                                    |                                                                                             |                                                                  |
|                                                                                                    | (For Aut                                                                                                    | horized Use Onl                                                                                                    | .y)                                                                                         |                                                                  |
|                                                                                                    |                                                                                                    |                                                                                                    |                                                                                             |                                                                  |
|                                                                                                    |                                                                                                    |                                                                                                    |                                                                                             |                                                                  |
|                                                                                                    |                                                                                                    |                                                                                                    |                                                                                             |                                                                  |
| for int                                                                                                    | ormation about ARCS                                                                                                    | and HPC resourc                                                                                                    | es, please v                                                                                | lsit                                                             |
| http://                                                                                                    | www.baylor.edu/lib/f                                                                                                    | actech/arcs.                                                                                                    |                                                                                             |                                                                  |
|                                                                                                    |                                                                                                    |                                                                                                    |                                                                                             |                                                                  |
| To compile fort<br>more informatic<br>commands. See                                                                                                    | ran programs on Rush<br>on. To compile C or<br>"man icc" or "man gc                                                                                                    | n, use the ifort<br>C++ programs, u<br>cc" for more inf                                                                                                    | command. S<br>se the icc,<br>formation.                                                     | ee "man ifort"<br>cc or c++                                      |
| To compile fort<br>more informatic<br>commands. See                                                                                                    | ran programs on Rush<br>on. To compile C or<br>"man icc" or "man gc<br>ation please contact                                                                                                    | a, use the ifort<br>C++ programs, u<br>cc" for more inf                                                                                                    | command. S<br>se the icc,<br>formation.                                                     | ee "man ifort"<br>cc or c++<br>ccbeson@baylor.                   |
| To compile fort<br>more informatic<br>commands. See<br>For more inform                                                                                                    | ran programs on Rush<br>on. To compile C or<br>"man icc" or "man gc<br>mation please contact                                                                                                    | n, use the ifort<br>C++ programs, u<br>cc" for more inf<br>: Mike Hutcheson                                                                                                    | command. S<br>se the icc,<br>formation.                                                     | Gee "man ifort"<br>cc or c++<br>ccheson@baylor.                  |
| To compile for<br>more informatic<br>commands. See<br>For more inform                                                                                                    | ran programs on Rush<br>on. To compile C or<br>"man icc" or "man gc<br>hation please contact                                                                                                    | 1, use the ifort<br>C++ programs, u<br>cc" for more inf<br>: Mike Hutcheson                                                                                                    | command. S<br>sethe icc,<br>formation.                                                      | ee "man ifort"<br>cc or c++<br>ccheson@baylor.                   |
| To compile for<br>more informatic<br>commands. See<br>For more inform<br>[greerb@rush ~]                                                                                                    | ran programs on Rush<br>on. To compile C or<br>"man icc" or "man gc<br>nation please contact<br>\$ 1s                                                                                                    | a, use the ifort<br>C++ programs, u<br>cc" for more inf<br>Mike Hutcheson                                                                                                    | command. S<br>setheticc,<br>formation.                                                      | ee "man ifort"<br>cc or c++<br>ccheson@baylor.                   |
| To compile for<br>more informatic<br>commands. See<br>For more inform<br>[greerb@rush ~]<br>example                                                                                                    | ran programs on Rush<br>on. To compile C or<br>"man icc" or "man gc<br>mation please contact<br>\$ 1s<br>\$ cd oxample                                                                                                    | a, use the ifort<br>C++ programs, u<br>cc" for more inf<br>: Mike Hutcheson                                                                                                    | command. S<br>setheicc,<br>cormation.<br>at Mike_Hut                                        | ee "man ifort"<br>cc or c++<br>cheson@baylor.                    |
| To compile fort<br>more informatic<br>commands. See<br>For more inform<br>[greerb@rush ~]<br>example<br>[greerb@rush ~]<br>[greerb@rush ~]                                                                                | <pre>cran programs on Rush n. To compile C or "man icc" or "man gc hation please contact</pre>                                                                                                    | a, use the ifort<br>C++ programs, u<br>cc" for more inf<br>: Mike Hutcheson                                                                                                    | command. S<br>se the icc,<br>formation.                                                     | ee "man ifort"<br>cc or c++<br>ccheson@baylor.                   |
| To compile fort<br>more informatic<br>commands. See<br>For more inform<br>[greerb@rush ~]<br>example<br>[greerb@rush ~]<br>[greerb@rush ex<br>[greerb@rush ex                                                             | <pre>cran programs on Rush on. To compile C or "man icc" or "man gc hation please contact \$ 1s \$ cd example tample]\$ 1s tot example ab</pre>                                                                                                    | a, use the ifort<br>C++ programs, u<br>cc" for more inf<br>Mike Hutcheson                                                                                                    | command. S<br>se the icc,<br>formation.                                                     | ee "man ifort"<br>cc or c++<br>ccheson@baylor.                   |
| To compile form<br>more informatid<br>commands. See<br>For more inform<br>[greerb@rush ~]<br>example<br>[greerb@rush ~]<br>[greerb@rush ex<br>CI_for_mean_ex.                                                             | <pre>cran programs on Rush on. To compile C or "man icc" or "man gc hation please contact \$ 1s \$ cd example tample]\$ 1s txt example.sh armplel.sh</pre>                                                                                                    | 1, use the ifort<br>C++ programs, u<br>cc" for more inf<br>Mike Hutcheson                                                                                                    | command. S<br>se the icc,<br>formation.                                                     | ee "man ifort"<br>cc or c++<br>.cheson@baylor.                   |
| To compile form<br>more informatic<br>commands. See<br>For more inform<br>[greerb@rush ~]<br>greerb@rush ~]<br>[greerb@rush ex<br>CI_for_mean_ex.<br>[greerb@rush ex<br>236_mush_baulos                                   | <pre>tran programs on Rush on. To compile C or "man icc" or "man gc nation please contact taition please contact \$ 1s \$ cd example tample]\$ 1s txt example.sh tample]\$ qsub -m e -M order</pre>                                                                                                    | 1, use the ifort<br>C++ programs, u<br>cc" for more inf<br>Mike Hutcheson                                                                                                    | command. S<br>se the icc,<br>formation.<br>at Mike_Hut                                      | ee "man ifort"<br>cc or c++<br>.cheson@baylor.<br>               |
| To compile fort<br>more informatic<br>commands. See<br>For more inform<br>[greerb@rush ~]<br>greerb@rush ~]<br>[greerb@rush ex<br>CI_for_mean_ex.<br>[greerb@rush ex<br>736.rush.baylor<br>[greerb@rush ex                | <pre>cran programs on Rush on. To compile C or "man icc" or "man gc ation please contact ation please contact \$ 1s \$ cd example \$ ample]\$ 1s txt example.sh cample]\$ qsub -m e -M .edu ample]\$ castat</pre>                                                                                                    | a, use the ifort<br>C++ programs, u<br>cc" for more inf<br>: Mike Hutcheson<br>                                                                                                    | a command. S<br>se the icc,<br>formation.<br>a at Mike_Hut                                  | ee "man ifort"<br>cc or c++<br>ccheson@baylor.<br>cheson@baylor. |
| To compile form<br>more informatic<br>commands. See<br>For more inform<br>                                                                                                    | <pre>cran programs on Rush on. To compile C or "man icc" or "man gc mation please contact</pre>                                                                                                    | <ol> <li>use the ifort<br/>C++ programs, u<br/>cc" for more inf</li> <li>Mike Hutcheson</li> <li>Mike Hutcheson</li> <li>brandi_greer@b</li> </ol>                                                                             | a command. S<br>se the icc,<br>formation.<br>a at Mike_Hut<br>aylor.edu ex<br>Time Use      | ee "man ifort"<br>cc or c++<br>ccheson@baylor.<br>               |
| To compile form<br>more informatic<br>commands. See<br>For more inform<br>                                                                                                    | <pre>cran programs on Rush on. To compile C or "man icc" or "man gc hation please contact \$ 1s \$ cd example tample]\$ 1s txt example.sh tample]\$ qsub -m e -M t.edu tample]\$ qstat Name</pre>                                                                                                    | 1, use the ifort<br>C++ programs, u<br>cc" for more inf<br>Mike Hutcheson<br>Mike Hutcheson<br>User<br>User                                                                                                    | aylor.edu ex                                                                                | ee "man ifort"<br>cc or c++<br>                                  |
| To compile form<br>more informatic<br>commands. See<br>For more inform<br>[greerb@rush ~]<br>example<br>[greerb@rush ex<br>CI_for_mean_ex.<br>[greerb@rush ex<br>736,rush.baylor<br>[greerb@rush ex<br>Job id<br>         | <pre>cran programs on Rush on. To compile C or "man icc" or "man gc hation please contact hation please contact \$ 1s \$ cd example tample]\$ ls txt example.sh txt example]\$ qsub -m e -M t.edu hample]\$ qstat hample]\$ qstat deimoslaunch20</pre>                                                                                                    | A, use the ifort<br>C++ programs, u<br>cc" for more inf<br>: Mike Hutcheson<br>                                                                                                    | at Mike_Hut<br>baylor.edu ex<br>Time Use<br>                                                | ee "man ifort"<br>cc or c++<br>.cheson@baylor.<br>               |
| To compile fort<br>more informatic<br>commands. See<br>For more inform<br>                                                                                                    | <pre>cran programs on Rush on. To compile C or "man icc" or "man gc hation please contact hation please contact \$ ls \$ cd example cample]\$ ls txt example.sh cample]\$ qsub -m e -M .edu sample]\$ qstat Name</pre>                                                                                                    | <ul> <li>use the ifort</li> <li>programs, u</li> <li>cc" for more inf</li> <li>Mike Hutcheson</li> <li>Mike Hutcheson</li> <li>brandi_greer@b</li> <li>User</li> <li>fernandeze</li> <li>perrvi</li> </ul>                     | a command. S<br>ise the icc,<br>formation.<br>a at Mike_Hut<br>aylor.edu ex<br>Time Use<br> | ee "man ifort"<br>cc or c++<br>ccheson@baylor.<br>               |
| To compile fort<br>more informatic<br>commands. See<br>For more inform<br>[greerb@rush ~]<br>(greerb@rush ~]<br>[greerb@rush ex<br>CI_for_mean_ex.<br>[greerb@rush ex<br>736.rush.baylor<br>[greerb@rush ex<br>Job id<br> | <pre>cran programs on Rush on. To compile C or "man icc" or "man gc action please contact \$ action please contact \$ f ls \$ cd example \$ cd example \$ f ls \$ cd example \$ f ls \$ cd example \$ cd example \$ cd</pre> | <ul> <li>use the ifort</li> <li>C++ programs, u</li> <li>cc" for more inf</li> <li>Mike Hutcheson</li> <li>Mike Hutcheson</li> <li>brandi_greer%b</li> <li>User</li> <li>fernandeze</li> <li>perryj</li> <li>areerb</li> </ul> | a command. S<br>ise the icc,<br>formation.<br>a at Mike_Hut<br>                             | ee "man ifort"<br>cc or c++<br>ccheson@baylor.<br>               |

BAYLOR

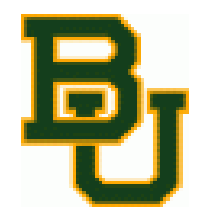

#### Submitting a Job to Fozzie

- Use the "cd" command to get to the directory in Fozzie that contains both the program file and the shell file
- In Fozzie (Putty) type: qsub –m e –M <u>your\_email@baylor.edu</u> example.sh
  - Qsub is the submit command
  - -m e –M <u>your\_email@baylor.edu</u> tells Fozzie to email you when your job is complete
  - example.sh is the shell file that you want to execute

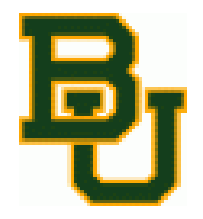

#### Retrieving Files from Fozzie

• Go back to Filezilla to drag and drop desired output files into your personal computer location.

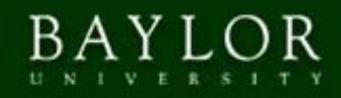

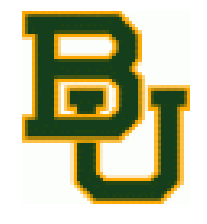

#### Other Commands in Fozzie

- qstat allows you to check the status of jobs on Fozzie
- qdel used to delete a job in progress
  - Type "qdel 114" to delete job with job id #114
- cd helps navigate through folders on your Fozzie account
  - "cd" alone will take you to your home directory
  - "cd folder1" will take you to folder1

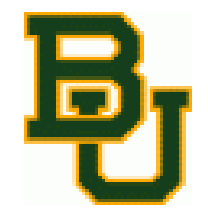

#### Other Commands in Fozzie

- Is lists all files in the current directory
- rm remove a file from your directory
  - To remove an entire folder "rm –r folder1"
- For more file manipulation tips: <u>http://linuxcommand.org/lts0050.php</u>

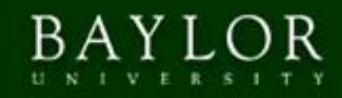

# Accessing Programs in **탄** Fozzie

 Aside from simply submitting simulations in batch mode on R and Matlab, you can also access these two programs via Fozzie.

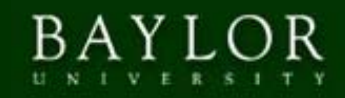

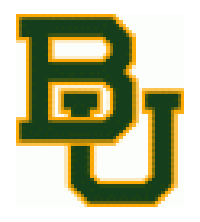

### Accessing R

 Simply type "R" into the Fozzie prompt

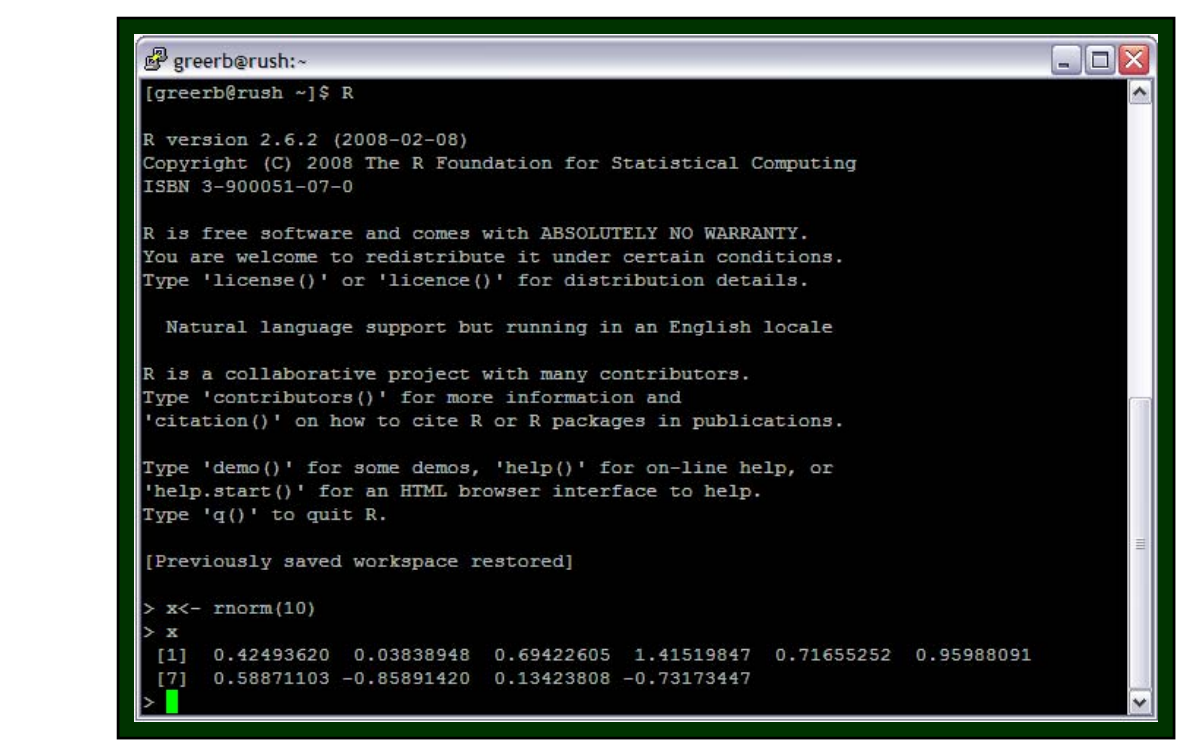

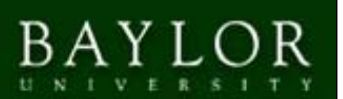

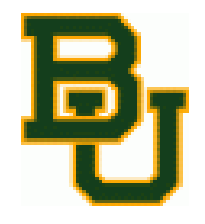

- First, install Xwin32
  - In the Run prompt while connected to the Baylor network, type:

\\bu-shares\BU-software

- Select the "Starnet" folder
- Then the Xwin32 folder
- Copy the folder for the most recent version (9.4) to your desktop
- Run the executable file and follow install instructions.

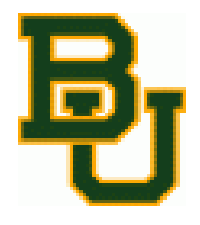

#### • Open Xwin32

- Two windows will appear
  - License

| Select the type                | of license to add |        |
|--------------------------------|-------------------|--------|
| Network (Floa<br>Nodelocked (V | ting)<br>N)       |        |
|                                |                   |        |
|                                |                   |        |
|                                | ОК                | Cancel |

• Welcome

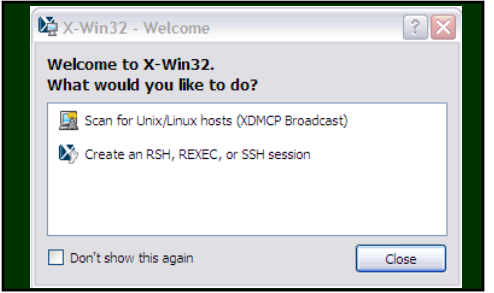

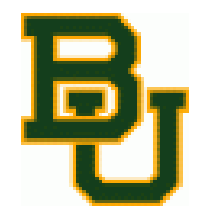

- License
  - Double click "Network(floating)"
  - Paste the key from the folder you downloaded
- Welcome
  - Create an SSH session
  - Name it whatever you like perhaps "Matlab"
  - The type is "ssh"

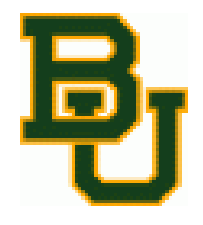

- Welcome(cont.)
  - Host: fozzie.baylor.edu
  - Use your Fozzie user name and password to login
  - Command: select Linux
  - "Launch" the session you just set-up
  - You are now in a GUI interface with Fozzie

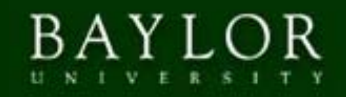

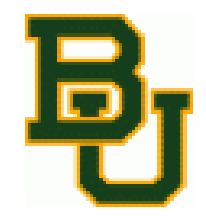

which "Is not lat

## Accessing Matlab

• Type "matlab" into the command box

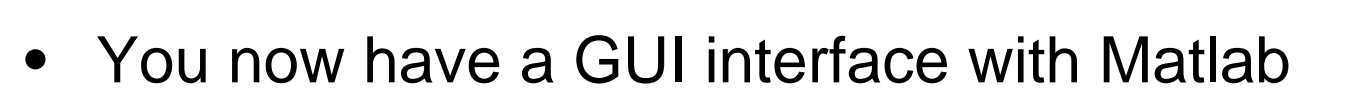

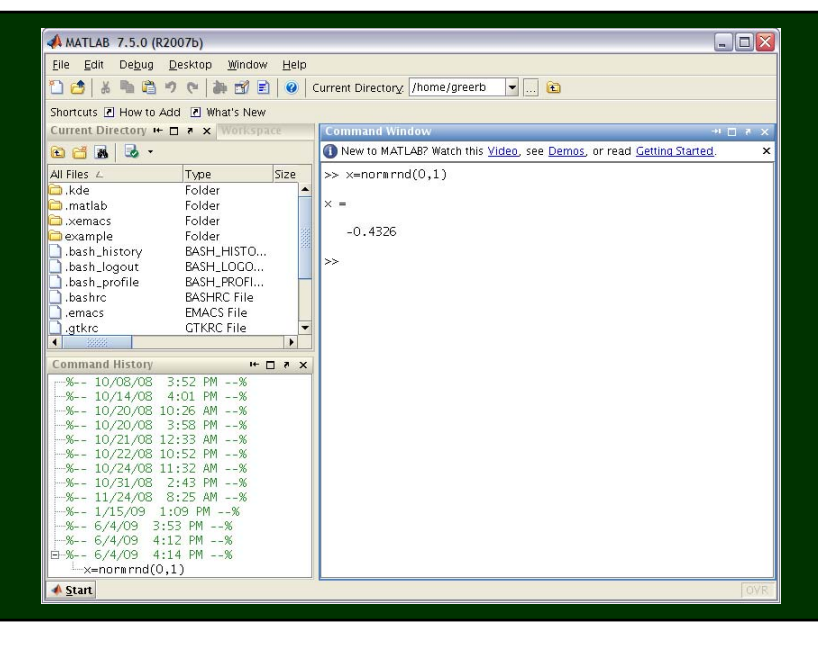

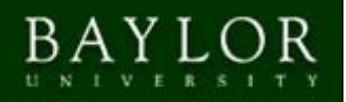

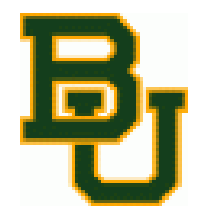

### Accessing R

#### If you need plotting capabilities in R, you can access R through the Xwin GUI interface

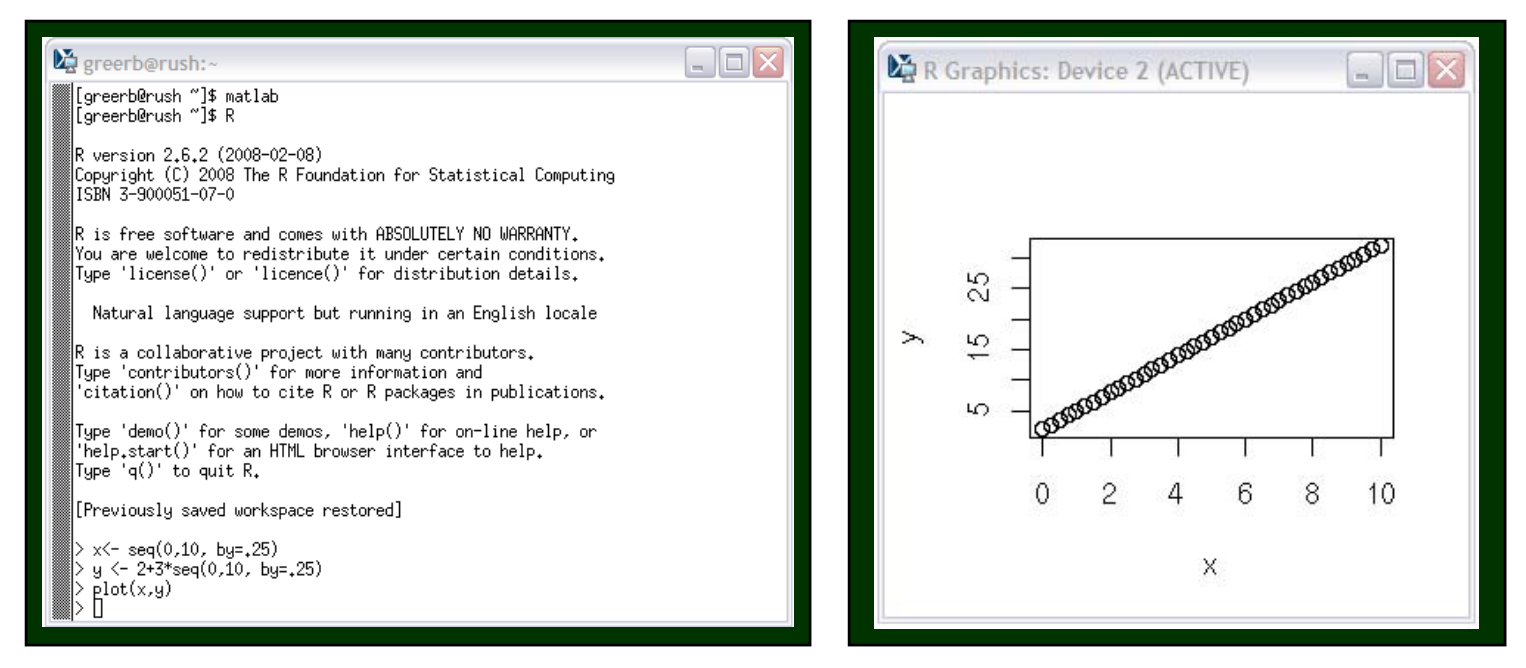